## Modificar contraseña LDAP y recuperarla mediante teléfono móvil

(GAUR, eGELA, WIFI, etc...)

La contraseña LDAP se puede modificar en la aplicación <u>BILATU</u> (<u>https://www.ehu.eus/bilatu</u>)

## 1-Entrar en la aplicación Bilatu

Identificarse con el usuario y contraseña LDAP

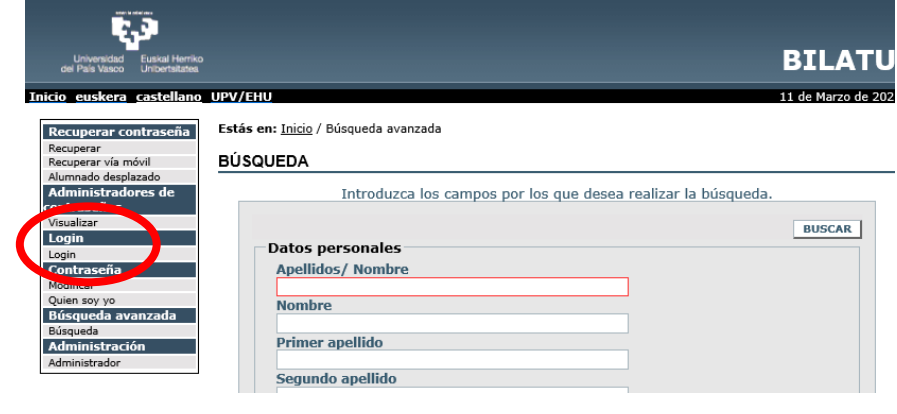

## 2-Modificar contraseña

Seleccionar Modificar contraseña y grabar la nueva

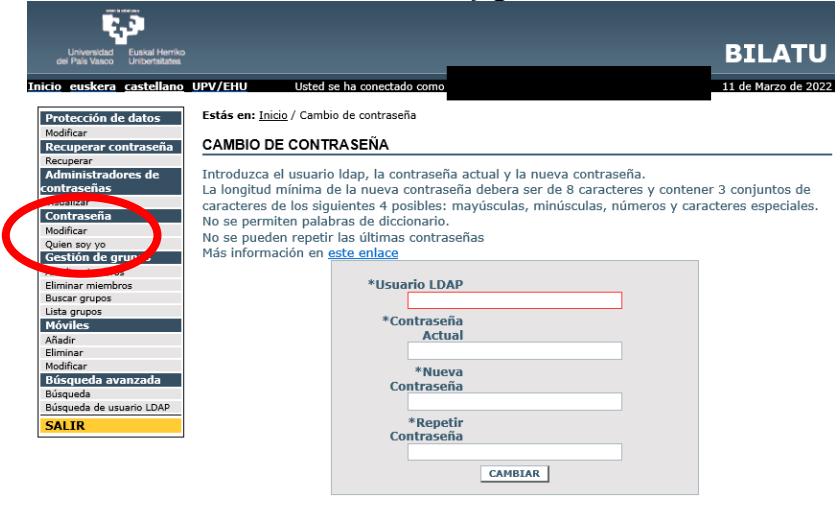

## 3-Grabar un número de teléfono para recuperar la contraseña

En el apartado "Móviles" añadir móvil.

La próxima vez que olvides tu contraseña podrás recuperarla con la opción "Recuperar contraseña". Recibirás un mensaje SMS en tu teléfono con la nueva contraseña

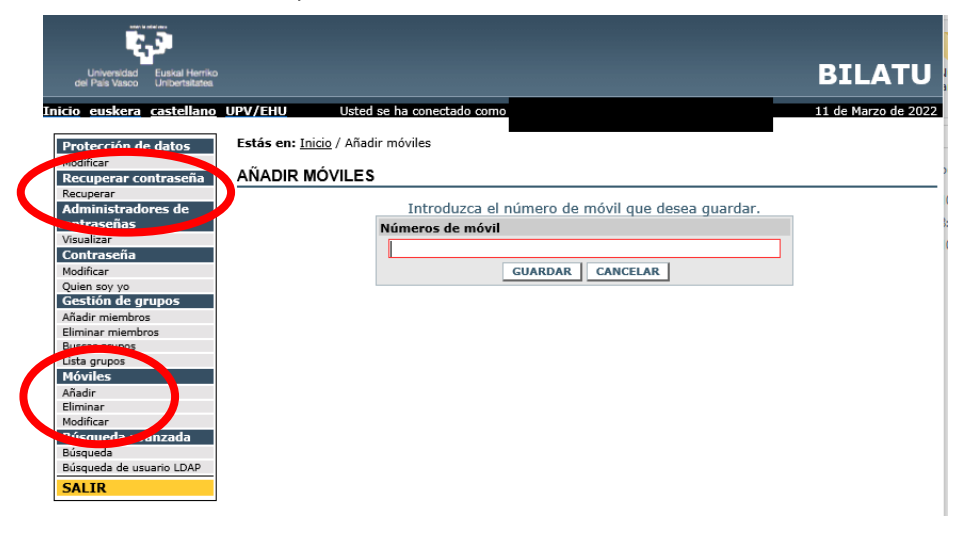